## Методическое пособие по работе системе LMS Moodle для студентов

## Основные функции студента

- выбор дисциплин в соответствии с РУП;
- освоение ИУП;
- работа с преподавателям в онлайн режиме;
- прохождение контрольных тестов.

1. Основы работы в системе Moodle.

## 1.1. Вход в Систему

Войти в Систему можно набрав в адресной строке браузера имя сайта дистанционного обучения КазНПУ имени Абая – http://dis.kaznpu.kz. После этого вы попадёте на начальную страницу Системы (см. рис. 1).

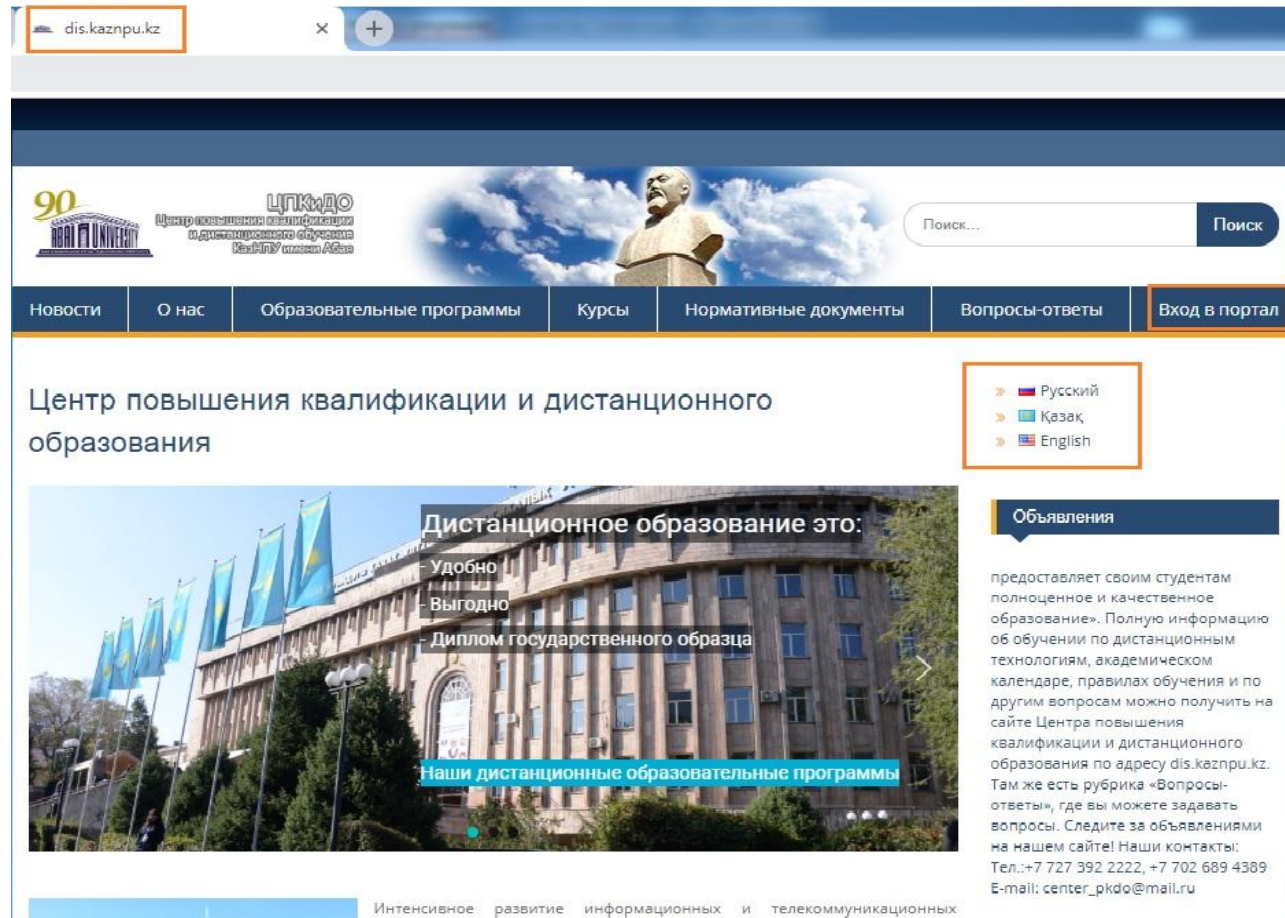

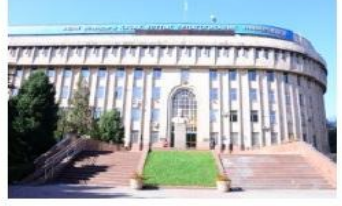

Интенсивное развитие информационных и телекоммуникационных технологий меняет как сам образовательный рынок, так и информационную образовательную среду, в рамках которой реализуется процесс обучения. Мировые тенденции все ярче показывают, что будущее за гибкими моделями образовательного процесса, в котором активно используются различные средства, методы и технологии, в том числе и дистанционные образовательные технологии.

В соответствии с Государственной программой «Цифровой Казахстан» и Дорожной карты по развитию человеческого капитала для цифровой экономики на 2018-2020 годы Министерством образования и науки

Республики Казахстан ведется системная работа по развитию дистанционного образования и массовых открытых онлайн курсов (MOOK) – – обучающих курсов с массовым интерактивным участием и открытым доступом через Интернет.

Рис. 1 Главная страница сайта

#### Всем преподавателям!

Центр повышения квалификации и дистанционного образования Казахского национального педагогического университета имени Абая приглашает всех преподавателей, имеющих апробированные качественные электронные учебно-методические комплексы по читаемым ими дисциплинам, размещать на портале Следующий шаг – авторизация в Системе. Она осуществляется с помощью вашего имени в Системе – логина и пароля, выдаваемых администратором. Логин и пароль набираются в соответствующих полях на панели «Вход», отмеченной на рис. 2.

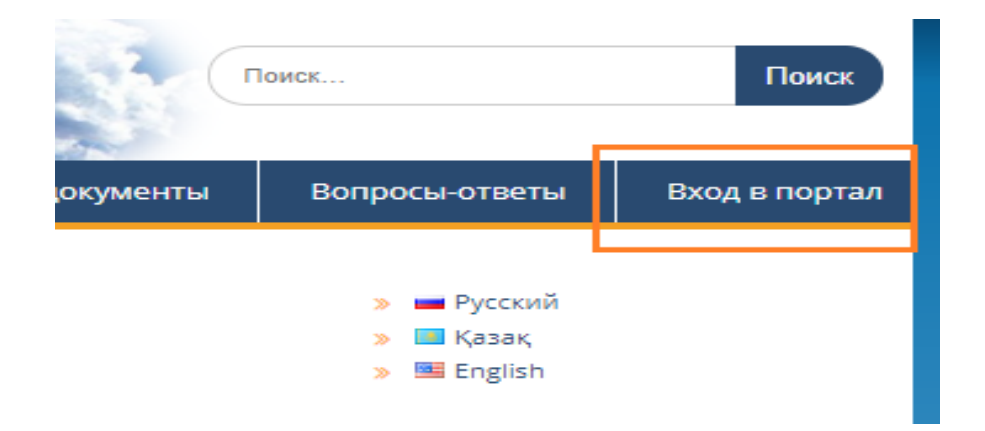

Рис. 2 Панель «Вход»

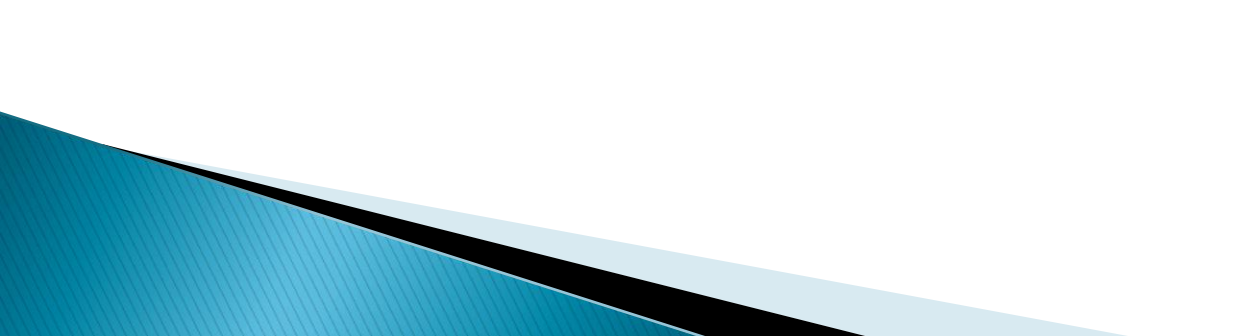

Далее, введите свои логин и пароль в соответствующие поля на странице входа (рис. 3):

|        | вход                                                          |
|--------|---------------------------------------------------------------|
|        |                                                               |
| Логин  | student001                                                    |
| Пароль |                                                               |
|        | Вапомнить логин<br>Вход<br>Забыли логин или пароль?           |
|        | В Вашем браузере должен быть разрешен прием cookies 🛞         |
|        | Некоторые курсы, возможно, открыты для гостей<br>Зайти гостем |

Рис. 3 Страница «Входа на сайт»

Обязательно запишите свои логин и пароль! Если же вы всё-таки забыли свои данные авторизации, то обратитесь к администратору системы для их восстановления.

### 1.2. Внешний вид сайта и навигация

Вверху страницы отображается падающее меню с опциями перехода, (см. рис. 4).

|                                                                                                    | Q                                   | ☆             |       |
|----------------------------------------------------------------------------------------------------|-------------------------------------|---------------|-------|
| <ul> <li>Меню</li> <li>Русский (гц)</li> <li>Просмотр про<br/>Просмотр про<br/>Рекастироват     </li> </ul>                           | О Асельхан<br>офиля<br>ть информаці | н Адран<br>ию | юва 🗸 |
| ВАЛИТ И И В С Ценки<br>АБАЙ АТЫНДАГЫ КАЗАК УЛТТЫК ЛЕДАГОГИКАЛЫК УНИВЕРСИТЕТІ<br>АБАЙ АТЫНДАГЫ КАЗАК УЛТТЫК ЛЕДАГОГИКАЛЫК УНИВЕРСИТЕТІ | ся к роли                           |               |       |
| <ul> <li>Выход</li> <li>Выход</li> <li>Выход</li> <li>Выход</li> <li>Выход</li> <li>Выход</li> </ul>                                  | Настроить э                         | ту стра       | ницу  |

Рис. 4 Главная страница системы после входа

Через падающее меню можно перейти на страницы: своего профиля и отредактировать настройки, «Календарь», «Оценки» и «Выход» из системы под своим логином.

### 1.3. Профиль пользователя

Все сведения о пользователе сайта содержатся в его личной карточке. Переход к странице «Профиль пользователя» производится через панель пользователя нажатием на имя или картинку пользователя. (рис. 5)

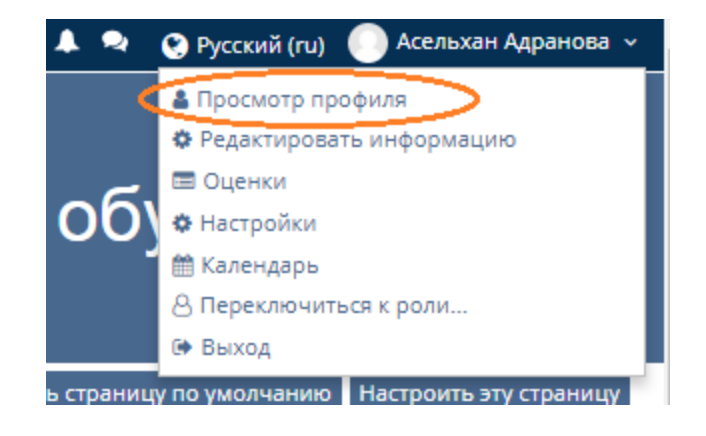

рис. 5 «Просмотр профиля»

Открывая вкладку «Просмотр профиля» вы можете просмотреть информацию о себе в таком виде, как ее видят другие пользователи сайта, рис. 6.

| - → С ① Не защищено                                                                                                    | dis.kaznpu.kz/els/user/profile.php                                                                                                    | ର୍ 🕁 🕖                                                                                                    |
|----------------------------------------------------------------------------------------------------|----------------------------------------------------------------------------------------------------|----------------------------------------------------------------------------------------------------|
| Меню                                                                                                    |                                                                                                    | 🙏 🗣 💽 Русский (ru) 🌔 Асельхан Адранова 🗸                                                                                                    |
| абай атындағы қазақ ұлттық педагогикалық                                                                                                    | Дистанционн                                                                                                    | юе обучение                                                                                                    |
| Личный кабинет 🛗 События                                                                                                    | 🚔 Мои курсы                                                                                                    | Вернуть страницу по умолчанию Настроить эту страницу                                                                                                    |
| <ul> <li>Образовательные программы</li> <li>Повышение квалификации</li> <li>Академический календарь</li> <li>О нас</li> <li>Нормативные документы</li> <li>Кафедры</li> <li>Анкета РУП - 2018</li> <li>Все курсы</li> </ul> | Подробная информация о пользователе<br>Редактировать информацию<br>Адрес электронной почты<br>assel.adranova@gmail.com<br>Страна<br>Казахстан<br>Город<br>Алматы<br>Информация о курсе<br>Участник курсов | Отчеты<br>Сегодняшние события<br>Все события<br>Краткий отчет<br>Полный отчет<br>Статистика<br>Сессии браузера<br>Обзор оценок<br>Оценка<br>Входы в систему                                 |
| навигация<br>Іичный кабинет<br>Омашняя страница<br>Страницы сайта<br>Мои курсы                                                                                                    | Курс образец<br>Разное<br>Заметки<br>Сообщения форумов<br>Темы форумов<br>Учебные планы                                                                                                    | Первый доступ к сайту<br>Понедельник, 16 Апрель 2018, 12:39 (157 дн. 1 ч.)<br>Последний доступ к сайту<br>Четверг, 20 Сентябрь 2018, 14:36 (24 сек.)<br>Последний IP-адрес<br>192.168.83.86 |
| 🕨 Кафедры                                                                                                    |                                                                                                    |                                                                                                    |

Рис. 6 Профиль пользователя

Вкладка «Настройка» позволяет вам изменять информацию о себе. На панели «Настройки» имеются следующая группа настроек (см. рис. 7):

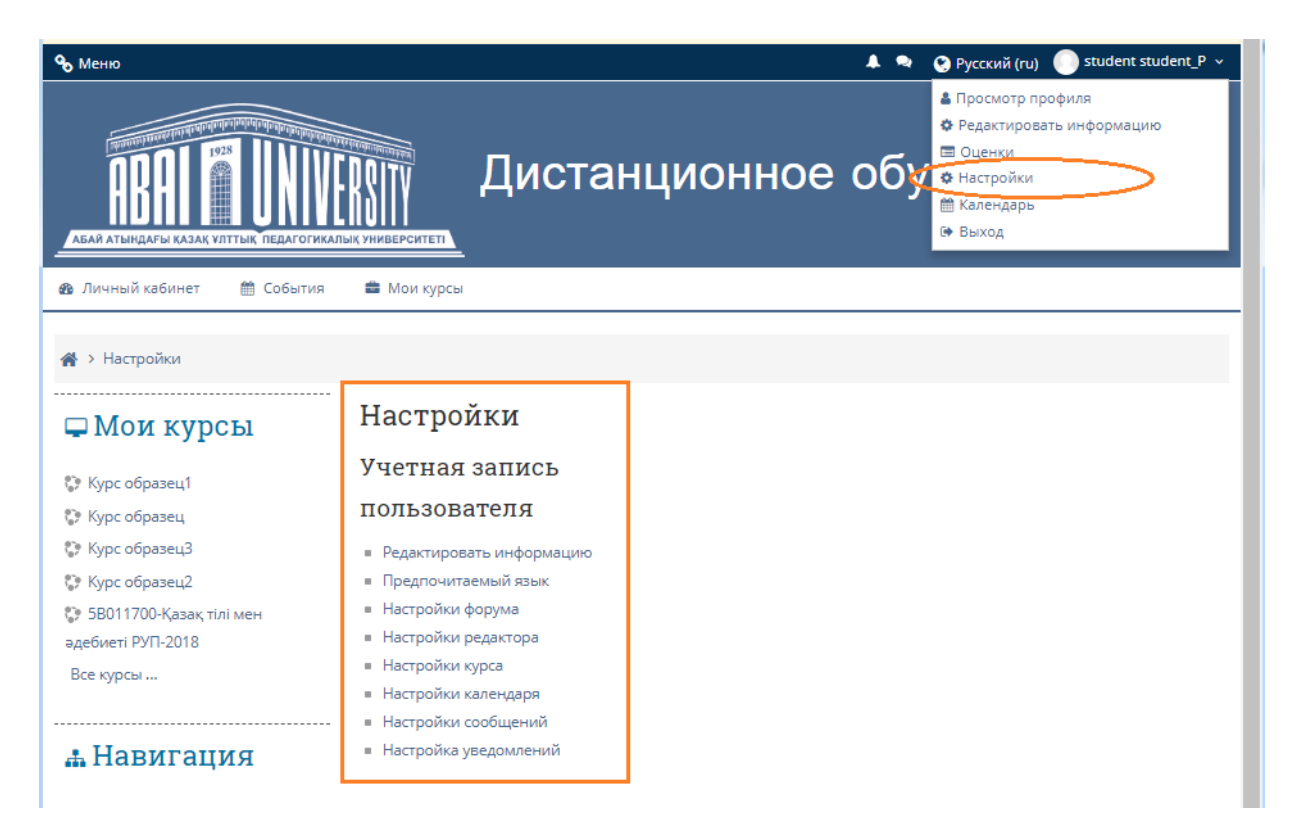

Рис. 7. Основные настройки страницы "Профиль"

#### 1.4. Работа с календарем

В курсе преподаватель может поместить блок «Календарь», рис. 8.

## 🛗 Календарь

| -  | Сентябрь 2018 |    |    |    |    |    |  |
|----|---------------|----|----|----|----|----|--|
| Пн | Вт            | Ср | Чт | Пт | C6 | Bc |  |
|    |               |    |    |    | 1  | 2  |  |
| 3  | 4             | 5  | 6  | 7  | 8  | 9  |  |
| 10 | 11            | 12 | 13 | 14 | 15 | 16 |  |
| 17 | 18            | 19 | 20 | 21 | 22 | 23 |  |
| 24 | 25            | 26 | 27 | 28 | 29 | 30 |  |

#### рис.8 Блок Календарь

Любой пользователь может пользоваться этим календарем как собственным блокнотом, записывая сюда информацию о своих собственных событиях – события пользователя. Эти события будут отображаться в календаре любого курса.

## 2. Работа с дистанционным курсом

Дистанционный курс – это набор тематических разделов, в которых размещены ресурсы и активные элементы курса.

Ресурсы – это статичные материалы курса, так сказать – лекционный материал. Ими могут быть: файлы с текстами лекций, различного рода изображения (карты, иллюстрации, схемы, диаграммы), веб-страницы, аудио и видео-файлы, анимационные ролики, ссылки на ресурсы Интернет и т.п. Работать с ресурсами достаточно просто – их необходимо освоить сроки, установленные преподавателем – либо прочитать с экрана, либо сохранить их на свой локальный компьютер для дальнейшего ознакомления. Их также можно распечатать и работать с твердой копией. Вы можете изучать материалы курса в любом порядке, но желательно придерживаться заданной преподавателем последовательности, т.к. изучение некоторых материалов предполагает знание уже пройденных.

Активные элементы курса – это интерактивные средства, с помощью которых преподаватель либо проверяет уровень знаний студентов, либо вовлекает их во взаимодействие как друг с другом, так и с собой. К активным элементам курса относятся: задания, тесты и т.п.

Активные элементы могут предполагать, как одностороннюю активность участников курса, так и обоюдную: между студентом и преподавателем.

Активные элементы требуют коммуникационной активности студента, как правило, в режиме онлайн.

Обращайте внимание на все задания курса.

#### 2.1. Работа с ресурсами

Скачивание файлов. В некоторых случаях может быть удобнее или целесообразнее не просматривать, а скачать с сайта материалы курса. Для этого можно воспользоваться стандартными средствами любого браузера (правая кнопка мыши – Сохранить ссылку как.... Или в меню браузера – Файл – Сохранить как...).

Загрузка файлов. Некоторые элементы курса могут требовать от слушателя загрузки своих материалов на сервер или отсылки файлов преподавателю: Для отправки файлов преподавателю вне сайта Вы можете использовать стандартную процедуру отправки прикрепленных файлов вашей почтовой программы.

Ряд элементов курса, например, «Задание», предусматривает прикрепление ответов студентов в виде файлов непосредственно в элементе курса. Для этого в интерфейсе элемента «Задание» предусмотрено соответствующее окно для загрузки файла. В Системе есть ограничение на размер загружаемого файла! Большие файлы архивируйте (формат – zip).

Используемые форматы. Преподаватели могут использовать в образовательном процессе самые разнообразные форматы файлов— от простых текстовых до видео и аудио файлов. Большинство таких файлов может быть открыто средствами самой образовательной системы, но некоторые форматы требуют специального программного обеспечения.

Одним из самых распространенных форматов такого типа является формат pdf. Для открытия файлов pdf используются бесплатные программы:

Adobe Acrobat Reader (http://get.adobe.com/ru/reader/) Foxit Reader (http://www.foxitsoftware.com/russian/).

Файлы форматов MS Office (Word, Excel, PowerPoint) и т.п. открываются соответствующим приложением. То есть эти программы должны быть установлены на компьютере пользователя!

## Основные функции студента

Студент выбирает сначала «Индивидуальные учебный план» и проверяет свой индивидуальный учебный план. При выборе учебного года, семестра выйдет рабочий учебный план специальности на данный семестр. Выбрав «Выбор дисциплины» может выбирать дисциплину и преподавателя.

| , Меню                                                | 🔺 🖘 😋 Русский (ru) 🌔 STU                                                                                                    | IDENT STU 🗢 |
|-------------------------------------------------------|----------------------------------------------------------------------------------------------------|-------------|
| ABAI MUNIVERSITY                                      |                                                                                                    |             |
| Личный кабинет 🛗 События 💼 Мо                         | и курсы 🚓 Этот курс                                                                                                    |             |
|                                                       | Ваши дос                                                                                                    | тижения 🗇   |
| ь Навигация                                           |                                                                                                    |             |
| 1ичный кабинет                                        | (10) собъявления                                                                                                    |             |
| Домашняя страница                                     | •<br>Абай атындағы Қазақ ұлттық педагогикалы университеті                                                                    |             |
| <ul> <li>Страницы саита</li> <li>Мои курсы</li> </ul> | Казахский национальный педагогический университет имени Абая                                                                 |             |
| <ul> <li>Анкета РУП - 2018</li> </ul>                 | Abai Kazakh National Pedagogical University                                                                                  |             |
| <ul> <li>5В011700-Қазақ тілі мен әдебиеті</li> </ul>  | ЖҰМЫС ОҚУ ЖОСПАРЫ / РАБОЧИЙ УЧЕБНЫЙ ПЛАН / CURRICULUM                                                                        |             |
| <ul> <li>Участники</li> <li>Компетенции</li> </ul>    | Мамандық/Специальность/ Мајог: 58011700-Қазақ тілі мен әдебиеті                                                              |             |
| Оценки                                                | 1 ЖУМЫС ОКУ ЖОСПАРЫ / РАБОЧИЙ УЧЕБНЫЙ ПЛАН / CURRICULUM                                                                      |             |
| <ul> <li>БВ011700-Қазақ тілі мен</li> </ul>           | 5В011700-Қазақ тілі мен әдебиеті - 1 - семестер                                                                              |             |
| әдебиеті - 1 - семестер                               |                                                                                                    |             |
|                                                       | 1. Жалпыға міндетті пәндер. /Общеобразовательные дисциплины/. General subjects 14 кредит.                                    |             |
|                                                       | Міндетті компонент/ Обязательный компонент/ Mandatory component - 6 кредит                                                   |             |
|                                                       | 🕕 Қазақ (орыс) тілі/Казахский (русский) язык/Kazakh (Russian) language - 3 кредит                                            |             |
|                                                       | (је) Шетел тілі/Иностранный язык/Foreign language - 3 кредит                                                                 |             |
|                                                       | Тандау компоненттері/ Компонент по выбору / Elective component - 3 кредит                                                    |             |
|                                                       | 🌔 Ежелгі дәуір әдебиеті /Древняя литература/ Ancient literature - 2 кредит                                                   | 0           |
|                                                       | 🌔 Основы безопасности жизнедеятельности - 1 кредит                                                                           |             |
|                                                       | 2. Базалық пәндер / Базовые дисциплины / Basic disciplines - 50 кредит                                                       |             |
|                                                       | Міндетті компонент/ Обязательный компонент / Mandatory component - 18 кредит                                                 |             |
|                                                       | 🌔 Хандық дәуір әдебиеті/ Литература периода ханства /Literature period Khanate                                               |             |
|                                                       | 🌔 Қазіргі қазақ тілінің лексикологиясы/ Лексикология современного казахского языка / Lexicology of modern Kazakh<br>language | C23         |
|                                                       | Таңдау компоненттері/ Компонент по выбору / Elective component - 32 кредит                                                   |             |
|                                                       | 3. Кәсіптендіру пәндері / Профилирующие дисциплины / Profiling disciplines - 32 кредит                                       |             |
|                                                       | Міндетті компонент/ Обязательный компонент / Mandatory component - 5 кредит                                                  |             |
|                                                       | 🚺 Қазіргі қазақ тілінің морфологиясы/ Морфология современного казахского языка / Morphology of modern Kazakh<br>language     |             |
|                                                       | 🌔 Қазіргі қазақ тілінің синтаксисі / Синтаксис современного казахского языка/ Syntax of the Kazakh language.                 |             |
|                                                       | Тандау компоненттері/ Компонент по выбору / Elective component - 27 кредит                                                   |             |
|                                                       | 🕕 Бағалаудың өлшемдік технологиясы/Технологии критериального оценивания/Criteria-based assessment technology                 |             |
|                                                       | Касіби практика/ Профессиональная практика/Professional practice                                                             |             |
|                                                       | 🚹 Білім берудегі менеджмент / Менеджмент в образовании / Management in education                                             | C3          |
|                                                       | Қорытынды атестаттау/ Итоговая аттестация                                                                                    |             |
|                                                       | 🌔 Лингвистикалық терминдер теориясы / Теория лингвистических терминов / The theory of linguistic terms                       | 0           |
|                                                       |                                                                                                    |             |

## Выбор дисциплин в соответствии с РУП

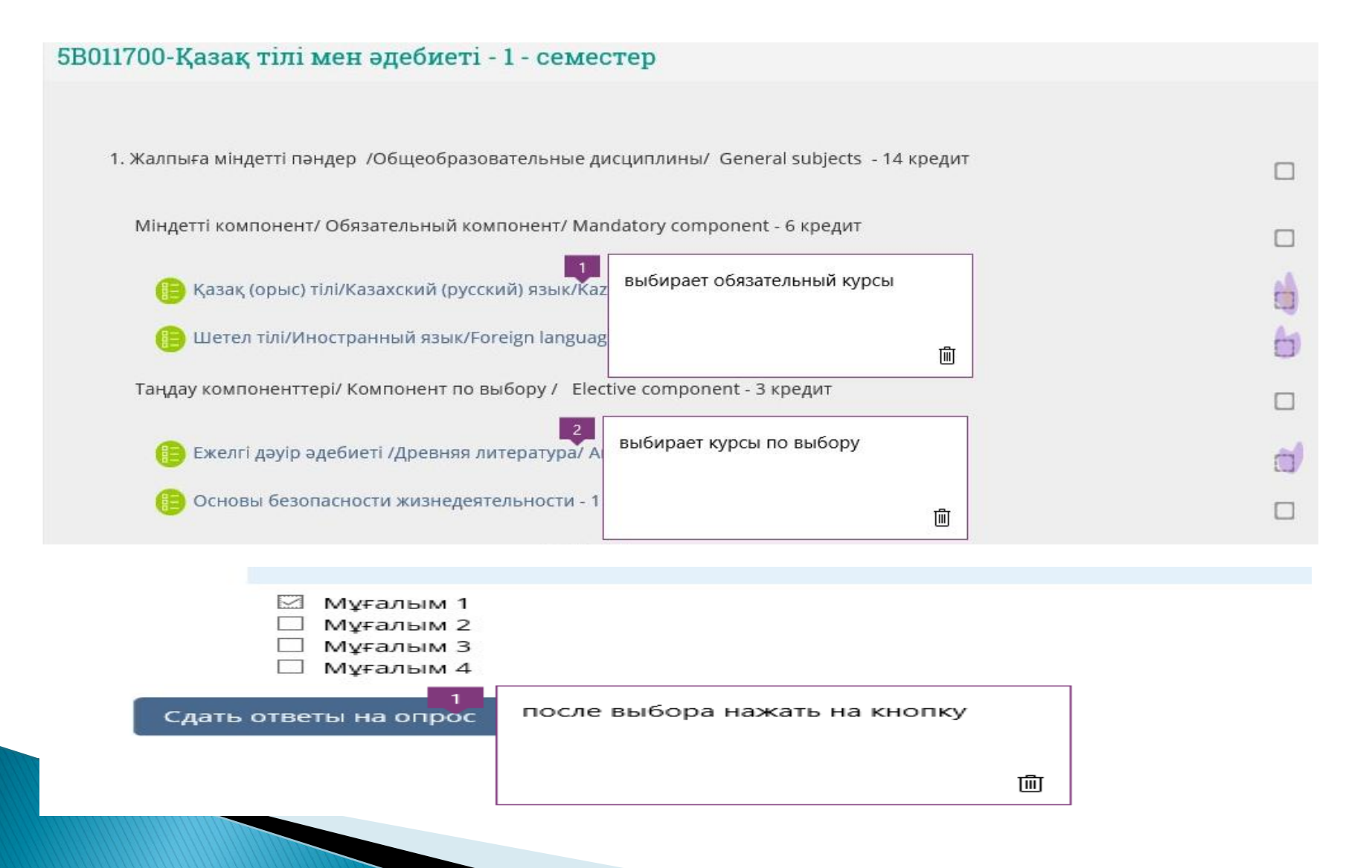

## Освоение ИУП

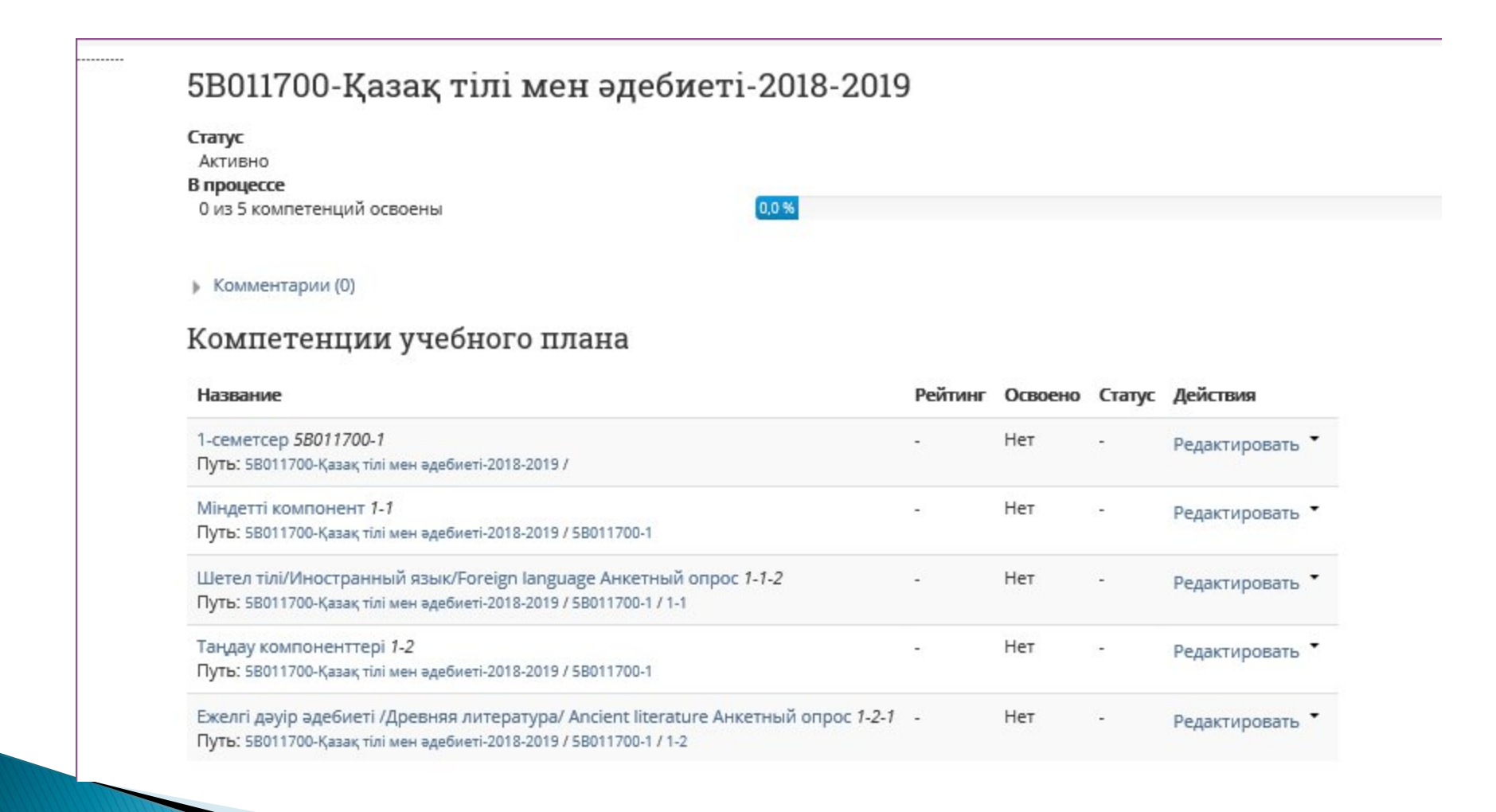

## Студент получает результаты Анкетного опроса РУП

|                | 1   2   Далее                                                                                                    |
|----------------|----------------------------------------------------------------------------------------------------|
| Респон<br>5B01 | дент: <b>STUDENT STU</b> Kypc: 5B011700-Қазақ тілі мен әдебиеті РУП-2018 (Люди не в группе) Сдано: Понедельник, 18 Июнь 2018, 13:1<br>1700-Қазақ тілі мен әдебиеті |
| 1*             | Лек - Қазақ (орыс) тілі/Казахский (русский) язык/Kazakh (Russian) languag                                                                                          |
|                | <ul> <li>Иұғалым 1</li> <li>Мұғалым 2</li> <li>Мұғалым 3</li> <li>Мұғалым 4</li> </ul>                                                                             |
| 2*             | Семинар - Қазақ (орыс) тілі/Казахский (русский) язык/Kazakh (Russian) languag                                                                                      |
|                | Иұғалым 1 Мұғалым 2 Мұғалым 3 Мұғалым 4                                                                                                    |
| 3 *            | Зертханалық - Қазақ (орыс) тілі/Казахский (русский) язык/Kazakh (Russian) languag                                                                                  |
|                | Иұғалым 1 Мұғалым 2 Мұғалым 3                                                                                                    |

Согласно результатом Анкеты формируется ИУП. При повторном входе в портал студент может уже увидит ИУП.

| С <b>татус</b><br>Активно                                                                                                    |                                                 |                        |                                            |             |                                                                    |
|----------------------------------------------------------------------------------------------------|-------------------------------------------------|------------------------|--------------------------------------------|-------------|--------------------------------------------------------------------|
| 3 процессе                                                                                                    |                                                 |                        |                                            |             |                                                                    |
| 0 из 5 компетенций освоены                                                                                                    | 0,0 %                                           |                        |                                            |             |                                                                    |
| Комментарии (0)                                                                                                    |                                                 |                        |                                            |             |                                                                    |
| Компетенции учебного плана                                                                                                    | 1                                               |                        |                                            |             |                                                                    |
|                                                                                                    |                                                 |                        |                                            |             | 1214                                                               |
| Название                                                                                                    |                                                 | Рейтинг                | Освоено                                    | Статус      | Действия                                                           |
| Название<br>1-семетсер 5B011700-1                                                                                                    |                                                 | Рейтинг                | Освоено<br>Нет                             | Статус      | <b>Действия</b><br>Редактировать                                   |
| Название<br>1-семетсер <i>5В011700-1</i><br>Путь: 5В011700-Қазақ тілі мен әдебиеті-2018-2019 /                                                                                                    |                                                 | Рейтинг                | <b>Освоено</b><br>Нет                      | Статус      | <b>Действия</b><br>Редактировать                                   |
| Название<br>1-семетсер <i>5В011700-1</i><br>Путь: 5В011700-Қазақ тілі мен әдебиеті-2018-2019 /<br>Міндетті компонент <i>1-1</i>                                                                                                    |                                                 | Рейтинг<br>-<br>-      | <b>Освоено</b><br>Нет<br>Нет               | Статус      | <b>Действия</b><br>Редактировать<br>Редактировать                  |
| Название<br>1-семетсер 58011700-1<br>Путь: 58011700-Қазақ тілі мен әдебиеті-2018-2019 /<br>Міндетті компонент 1-1<br>Путь: 58011700-Қазақ тілі мен әдебиеті-2018-2019 / 580117                                                                                                    | 00-1                                            | Рейтинг<br>-<br>-      | <b>Освоено</b><br>Нет<br>Нет               | Статус<br>- | <b>Действия</b><br>Редактировать<br>Редактировать                  |
| Название<br>1-семетсер 58011700-1<br>Путь: 58011700-Қазақ тілі мен әдебиеті-2018-2019 /<br>Міндетті компонент 1-1<br>Путь: 58011700-Қазақ тілі мен әдебиеті-2018-2019 / 580117<br>Шетел тілі/Иностранный язык/Foreign language Ан                                                                                          | 00-1<br>кетный опрос <i>1-1-2</i>               | Рейтинг                | Освоено<br>Нет<br>Нет<br>Нет               | Статус      | <b>Действия</b><br>Редактировать<br>Редактировать<br>Релактировать |
| Название<br>1-семетсер <i>5В011700-1</i><br>Путь: 5В011700-Қазақ тілі мен әдебиеті-2018-2019 /<br>Міндетті компонент <i>1-1</i><br>Путь: 5В011700-Қазақ тілі мен әдебиеті-2018-2019 / 5В0117<br>Шетел тілі/Иностранный язык/Foreign language Ан<br>Путь: 5В011700-Қазақ тілі мен әдебиеті-2018-2019 / 5В0117               | 00-1<br>кетный опрос <i>1-1-2</i><br>00-1 / 1-1 | Рейтинг                | <b>Освоено</b><br>Нет<br>Нет<br>Нет        | Статус      | <b>Действия</b><br>Редактировать<br>Редактировать<br>Редактировать |
| Название<br>1-семетсер 58011700-1<br>Путь: 58011700-Қазақ тілі мен әдебиеті-2018-2019 /<br>Міндетті компонент 1-1<br>Путь: 58011700-Қазақ тілі мен әдебиеті-2018-2019 / 580117<br>Шетел тілі/Иностранный язык/Foreign language Ан<br>Путь: 58011700-Қазақ тілі мен әдебиеті-2018-2019 / 580117<br>Таңдау компоненттері 1-2 | 00-1<br>кетный опрос <b>1-1-2</b><br>00-1 / 1-1 | Рейтинг<br>-<br>-<br>- | <b>Освоено</b><br>Нет<br>Нет<br>Нет<br>Нет | Статус      | <b>Действия</b><br>Редактировать<br>Редактировать<br>Редактировать |

После входа в портал ДО, студент получить доступ к выбранним курсам. Они перечислены в левой колонке главной страницы портала, в строке под названием Мои курсы. Студент можеть войти на курс, нажав название курса.

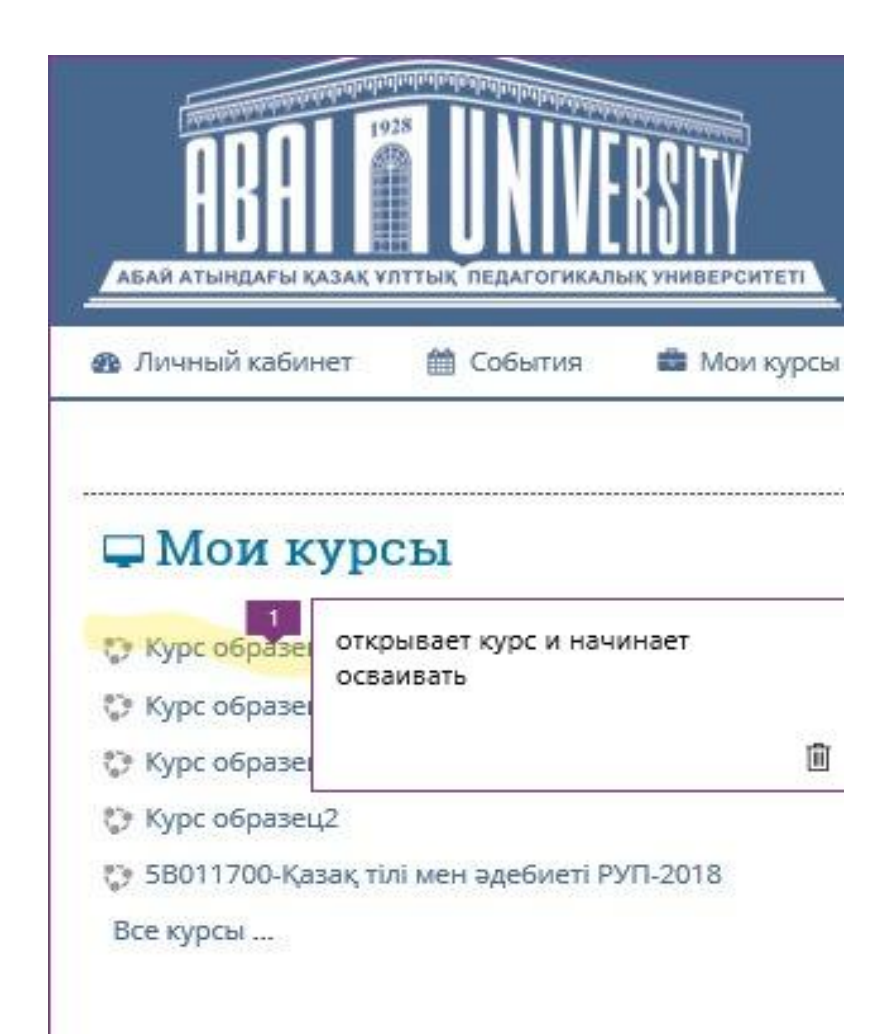

Материалы курса (ресурсы и интерактивные виды деятельности) на странице курса поделены на несколько разделов (Темы). Эти разделы называются темами. В течение курса преподаватель может скрывать или выделять темы в соответствии с расписанием.

|                                                                                                    | Ваши достижен       |
|----------------------------------------------------------------------------------------------------|---------------------|
|                                                                                                    |                     |
| Объявления                                                                                                    |                     |
| ырып 2. Объектілі бағытталған бағдарламалаудың теориялық негіздері. Құрылымдық модель ұйымда                            | стыруының түсінікте |
|                                                                                                    |                     |
| ) Лекциялық материал                                                                                                    |                     |
| 🚯 Зертханалық жұмыс №2. Массивтер мен матрицаның жадыдағы қойылымы                                                      | Ø                   |
| 🚯 СОӘЖ №2.Borland C++ Builder объектілі бағытталған бағдарламалау тілі және ондағы кластарды анықтау                    | 0                   |
| В СӨЖ №2.Тапсырмалар                                                                                                    | C                   |
|                                                                                                    |                     |
|                                                                                                    |                     |
|                                                                                                    |                     |
| улекциялық материал                                                                                                    |                     |
| 🚯 СОӨЖ №3.Borland C++ Builder тіліндегі конструкторлар мен деструкторлар                                                | C                   |
| 🚯 Зертханалық жұмыс №3.Қарапайым кластар. Класс элементтерін қолдану мүмкіндігі. Класс құрылымы және функция – аксессор | C                   |
| В СӨЖ №3.Тапсырмалар                                                                                                    | C                   |
| кырып 15. Динамикалык объектілер және сілтемелер                                                                        |                     |
|                                                                                                    |                     |
|                                                                                                    |                     |
| 🚯 Зертханалық жұмыс №15.Матрица ұғымы. Жол, қатар және матрица диагональ элементтерін өңдеу                             |                     |
| 🚯 СОӨЖ №15.Visual С++ тілінде диалогтық терезеде ауыстырулар мен жалаушаларды пайдалану арқылы графикалық интерфей      | стің құрылуы.       |
| кылау                                                                                                    |                     |
|                                                                                                    |                     |
| Аралық бақылау 2                                                                                                    |                     |
|                                                                                                    |                     |
| Ограничено Недоступно, пока не выполнено:                                                                               |                     |
|                                                                                                    |                     |

## Студент оценивается по следующим категориям:

- Текущий (вопрос на лекциях,, защита лабораторных работ, СРСП.СРС)
- Рубежный (подведение итогов текущего контроля на модуле и проведение рубежного контроля)
- •Итоговый (экзамен).

## Работа с учебными материалами - ресурсы Moodle

Большинство курсов содержат определенное количество учебных материалов, загруженных преподавателем (либо преподаватель дает ссылку на них). Этот материал используется как база для учебной деятельности. Отправка выполненных работ для проверки тьютору

Интерактивный элемент курса Задание (Assignment) дает возможность студентам отправить выполненное контрольное задание для проверки тьютору, а тьютору возможность просмотреть выполненную работу и поставить за нее оценку. Тьютор может указать срок сдачи работы, критерий оценки. Выполненная работа должна быть отправлена тьютору для проверки в виде файла. Для этого нужно предварительно сохранить работу на своем компьютере, затем нажать на ссылку «Отправить Задание» темы «Отправка выполненных заданий для проверки»

| Моя домашняя страница 🕨 Менеджмент* 🕨 Те                                 | ма 1.1. Менеджмент как особый вид детельн          | OCH > CPC1                                 |
|--------------------------------------------------------------------------|----------------------------------------------------|--------------------------------------------|
| Навигация                                                                | CPC1                                               |                                            |
| Моя дамашняя страница                                                    | Заданне 1:<br>Составить таблицу «Сравнительный ана | ализ Школ менеджилентов                    |
| <ul> <li>Домашняя страница</li> <li>Страницы сайта</li> </ul>            | СРС задание 1.docx 6<br>Состояние ответа           |                                            |
| <ul> <li>Текущий курс</li> <li>менеджмент*</li> </ul>                    | Состояние опеета на задание                        | Отвелы для оценной                         |
| ▶ Участники                                                              | Состояние оценивания                               | Оценено                                    |
| ▶ Значон                                                                 | Последнее изменение                                | вторния; 31 мая 2016. 13046                |
| ▶ Общее                                                                  | Ответ в виде файла                                 | 🐻 Дакумент Microsoft Word.docx : г         |
| <ul> <li>Тема 1.1. Менеджмент как<br/>особый вид деятельности</li> </ul> |                                                    | Экспортировать в портфолию                 |
| 🖆 Лекция "Введение"                                                      | Комментарии к ответу                               | Колинитарии (0)                            |
| Аекция "Понятие и сущность<br>менеджмента"                               |                                                    | Редактировать ответ                        |
| 8                                                                        |                                                    | Внесение каменений в представлениую роботу |
| Практическое занятие 1<br>Определение особенностей                       |                                                    |                                            |
| MB                                                                       | Otalia                                             |                                            |

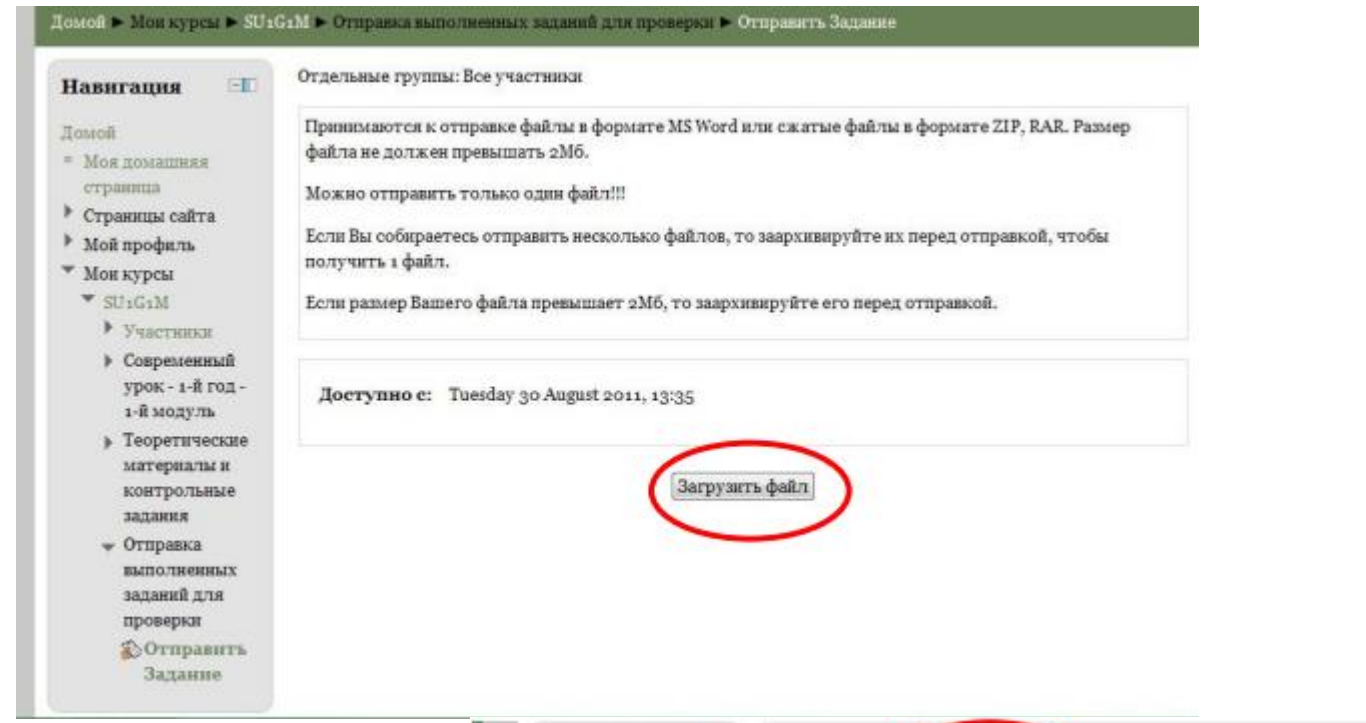

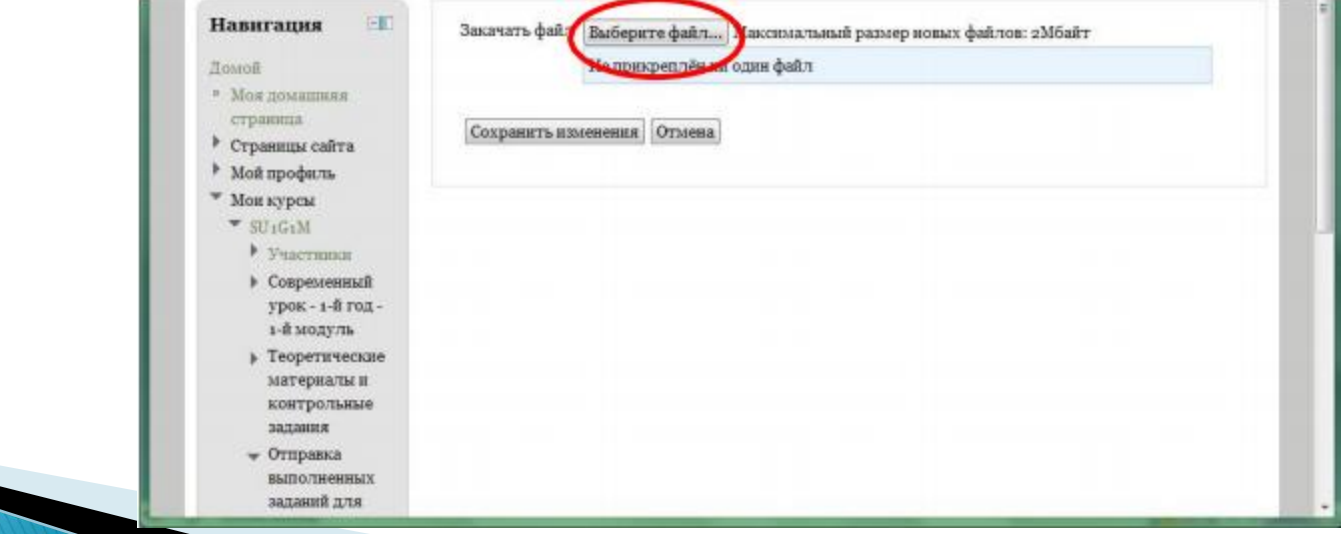

### Страница с кнопкой выбора файла с выполненным заданием.

| ыбор файла                                |                                  |                                 | × |
|-------------------------------------------|----------------------------------|---------------------------------|---|
| В виде значков В виде о                   | лиска                            |                                 |   |
| <b>fn</b> Файлы на сервере                |                                  |                                 |   |
| <b>fn</b> Недавно<br>использованные файлы | Прикрепить<br>файл:<br>Сохранить | O63op.                          |   |
| 🏝 загрузить файл                          | как:                             |                                 |   |
| <b>fn</b> Личные файлы                    | Автор:<br>Выберите<br>лицензию:  | test test<br>Все права защищены | _ |
|                                           |                                  | Загрузить этот файл             |   |
|                                           | •                                |                                 | Þ |

Страница с кнопкой «Обзор» для выбора файла на Вашем компьютере.

При нажатии на кнопку «Обзор» открывается окно для выбора Вашего файла с локального диска Вашего компьютера.

| 🥹 Загрузка файла                                                                                                    |               |                                   |                           | ×                                      |
|----------------------------------------------------------------------------------------------------|---------------|-----------------------------------|---------------------------|----------------------------------------|
| 🔾 🗢 📕 🕨 Computer 🕨 Data                                                                                                  | (D:) DOCS     | Training +                        | RUS                       |                                        |
| Organize 💌 New folder                                                                                                    |               |                                   | 6                         | H • 🔟 🕢                                |
| <ul> <li>Recent Places</li> <li>Libraries</li> <li>Documents</li> <li>Music</li> <li>Pictures</li> <li>Videos</li> </ul> | E             | Name<br>1_Compon_P<br>2_Windows_b | C_ru.ppt<br>bazele_ru.ppt | Date modif<br>28.11.2009<br>28.11.2006 |
| <ul> <li>Computer</li> <li>System (C:)</li> <li>Data (D:)</li> </ul>                                                     | _             | < [m                              |                           | •                                      |
| File <u>n</u> ame: 1_C                                                                                                   | ompon_PC_ru.p | opt                               | • Bce файлы<br>Open       | ▼<br>Cancel                            |

Окно для выбора файла с локального диска Вашего компьютера.

Выбираете из списка Ваш файл и нажимаете на кнопку «Open». Затем нажимаете на кнопку «Загрузить этот файл».

| В виде эначков В виде ст          | иска                  |                        |                                             |
|-----------------------------------|-----------------------|------------------------|---------------------------------------------|
| <b>fn</b> Файлы на сервере        |                       |                        | од именем test test (Быход)<br>Рисский (ли) |
| 🌆 Недацио<br>использованные файлы | Прикрепить<br>файл:   | D:\DOCS\Training_063op | T youkkin (ib)                              |
| A                                 | Сохранить как:        |                        | 5aitr                                       |
| азагрузить фаил                   | Автор:                | test test              |                                             |
| <b>fn</b> Личные файлы            | Выберите<br>лицензию: | Все права защищены     |                                             |
|                                   |                       | Загрузить этот файл    |                                             |

Окно с кнопкой «Загрузить этот файл».

И последний этап пересылки файла с заданием – надо нажать на кнопку «Сохранить изменения», после чего Ваш файл будет сохранен на сервере. Кнопка «Отмена» позволяет отменить отправку этого файла. Выполненное задание вы можете редактировать либо удалить.

| Мая домашняя страннца 🕨 Менеджинен                                                                                                    | <ul> <li>Тама 1.1. Менеджиент как особый вид деятельности          <ul> <li>СРС1              <ul> <li>Редактировать ответ</li> </ul> </li> </ul> </li> </ul>                                                                                                    |
|----------------------------------------------------------------------------------------------------|----------------------------------------------------------------------------------------------------|
| Навигация                                                                                                    | CPC1                                                                                                    |
| Мая домашняя страница<br>• Домашняя страница<br>• Страницы сайта<br>• Текущий курс<br>• Менеджмент*<br>• Участники<br>• Значки<br>• Общее<br>• Тема 1.1. Менеджмент как<br>особый вид деятельности<br>• Лекция "Введение"<br>• Лекция "Введение"<br>• Лекция "Введение"<br>• Лекция "Понятие и сущность<br>менеджмента"<br>• Практическое занятие 1<br>Определение особенностей<br>мен. | <ul> <li>CCCI</li> <li>Sequence I:</li> <li>Contrast and sequence and and a sequence and a sequence and a sequenc</li></ul> |
|                                                                                                    |                                                                                                    |

# Для удаления файла необходимо нажать на загруженный файл и выбрать опцию «удалить».

| We how the set of the states                                                     | ne 🖌 bioù 121, Marenganouri a | обый мадениельности . СРСТ Радосновнось инен                                               |                                               |
|----------------------------------------------------------------------------------|-------------------------------|--------------------------------------------------------------------------------------------|-----------------------------------------------|
| Навигадия                                                                        | m CPC1                        | Parameters Annual History West New York                                                    |                                               |
| Моя домощняя спраница                                                            | Задання 1:<br>Составить гоби  | Скачать Удалить                                                                            |                                               |
| <ul> <li>Страницы сайта</li> </ul>                                               | Ordert & levue do             | Haseawat Assystere Microsoft Word.docs                                                     | innen eta bilen Mili ancestaria tereteken per |
| <ul> <li>зволья карс</li> <li>Монодамент<sup>*</sup></li> </ul>                  |                               | Авгорі Анасласня Иторевна Аскарова                                                         |                                               |
| <ul> <li>Practises</li> <li>Becrear</li> </ul>                                   |                               | Виберите Все прокотоцищены                                                                 |                                               |
| <ul> <li>Кобщее</li> <li>Тема 1.1. Менядколент как</li> </ul>                    |                               | Nese /                                                                                     |                                               |
| особый мадаления<br>З лакция Танданени                                           |                               | Обходление Отмена                                                                          |                                               |
| Авндие "Понятие и сущность<br>менедахменто"                                      |                               | Socialized commences 31 acts 2014, 1244<br>Colume: 31 Acts 2016, 1344<br>Possing: 10.46838 |                                               |
| <ul> <li>Праклическое занятие 1<br/>Определение всобенностей<br/>мис.</li> </ul> | í.                            |                                                                                            |                                               |

### Для прохождения теста необходимо выбрать Рубежный контроль 1,2:

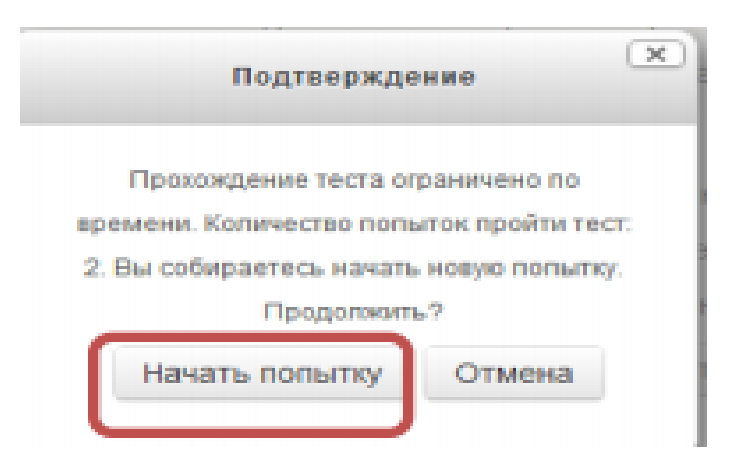

При ответе на тест можно использовать кнопки Навигация по тесту :

#### Основы теории информации

| 123458789                                                                                           | Вопрос 1<br>Пока нет ответа        | Укажите лишний объект с точки арения способа представления информации:                                                 |  |  |
|----------------------------------------------------------------------------------------------------|------------------------------------|----------------------------------------------------------------------------------------------------|--|--|
| 10 11 12 13 14 15 16 17 18<br>19 20 21 22 23 24 25<br>Закончить польтку<br>Оставшееся время 0:57:06 | Валя: 1,00<br>Ф Отметить<br>вопрос | Выберите один ответ:<br>а. школьный учебник,<br>b. картина,<br>c. фотография,<br>d. чертеж.<br>e. телефонный разговор, |  |  |
|                                                                                                    | Bonpec 2                           | Информацию, не зависящию от личного мнения, называют:                                                                  |  |  |
|                                                                                                    | Roma Her orberta<br>Sanz: 1,00     | Выберите один ответ:<br>о понятной                                                                                     |  |  |

# Для завершения прохождения теста – нажать Отправить всё и завершить тест:

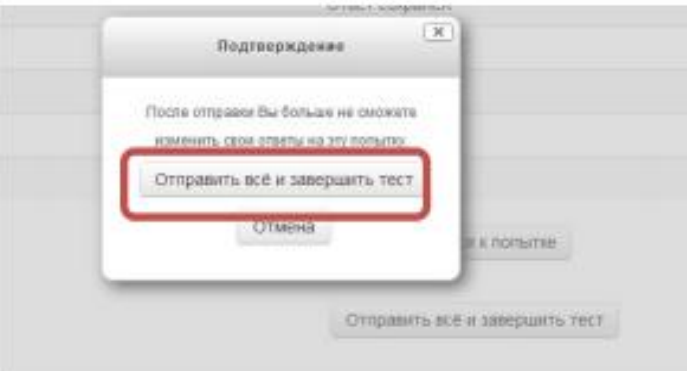

У каждого студента после прохождения теста появляется окно с его оценкой и комментарием:

| HABIITALIUR DO TECTY |                 | Tect            | r Harvart Friday, 22 January 2016, 14:05                                                         |
|----------------------|-----------------|-----------------|--------------------------------------------------------------------------------------------------|
|                      |                 | Coch            | ояние Завершено                                                                                  |
| Закончить о          |                 | Casuas an       | spueer Friday, 22 January 2016, 14-20                                                            |
|                      | Закончить обзор | прошло вр       | EMEMU TO MITH. 41 CER.                                                                           |
|                      |                 |                 |                                                                                                  |
|                      |                 |                 | ценка 2,06 из 10,00 (20%)                                                                        |
|                      |                 | Bonpos 1        | В процессе редактирования текста изменяется.                                                     |
|                      |                 | Неверно         |                                                                                                  |
|                      |                 | Banner 0.00 m   | Выберите один ответ.                                                                             |
|                      |                 | 1,00            | 🕐 параметры абзаца,                                                                              |
|                      |                 | Отметить        | 🛞 последовательность символов, слов, абзацев; 🗙                                                  |
|                      |                 | Bonpec          | 🗇 размер шрифта;                                                                                 |
|                      |                 |                 | параметры страняцы                                                                               |
|                      |                 | Bonpoc 2        | Пипертекст – это:                                                                                |
|                      |                 | Depres          |                                                                                                  |
|                      |                 | Sannes: 1.00 es | Выберите один ответ                                                                              |
|                      |                 | 1,00            | очень большой текст;                                                                             |
|                      |                 | Ф Отметить      | 🛞 структурированный текст, в котором могут осуществляться переходы по выделенным меткам, 🎻       |
|                      |                 | wonpoc          | 🕤 текст, в котором используется шрифт большого размера.                                          |
|                      |                 |                 | О текст, набранный на компьютере,                                                                |
|                      |                 |                 |                                                                                                  |
|                      |                 |                 | Ваш ответ вержай.                                                                                |
|                      |                 |                 | Правильный ответ, структурированный текст, в котором могут осущоствляться переходы по выделенным |
|                      |                 |                 |                                                                                                  |
|                      |                 |                 |                                                                                                  |

### 2.2. Журнал оценок студента

Оценки. В системе Moodle реализована гибкая и довольно сложная система оценок за все выполняемые задания (включая тесты), которые становятся доступны студенту непосредственно в курсе в разделе «Оценки» блока «Настройки». Каждому студенту в этом журнале доступны только его собственные оценки.

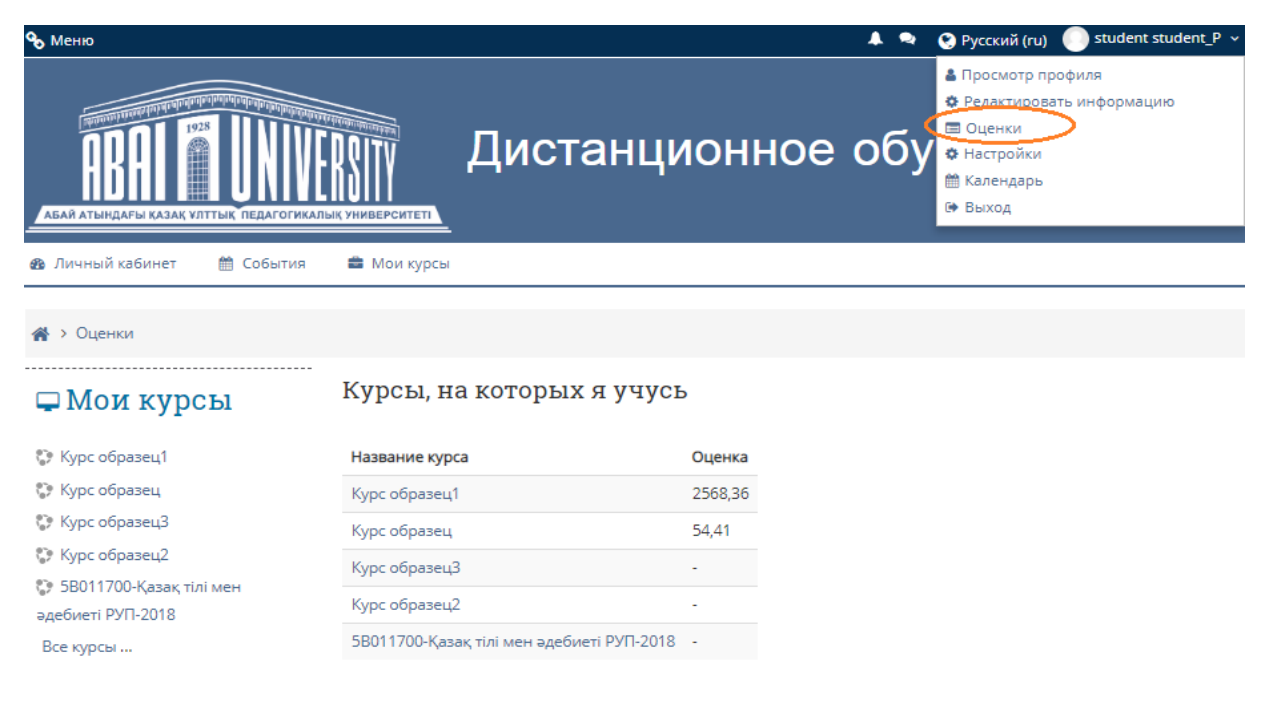

Журнал оценок

# Спасибо за внимание!